# [Kobe University] Method of payment for the OSSMA Plus Service

(For students taking part in Kobe University-organized programs)

### Objective

1) OSSMA Plus payment registration

Payment at convenience store

2) Enrollment in complementary overseas travel insurance dedicated to OSSMA Plus members

### Procedure

- 1. Receive the email with the title "Request of membership fee of OSSMA Plus"
- Please wait seven working days after completion of OSSMA Plus membership registration.
- This e-mail advises you two information. The first is a request of membership fee of OSSMA Plus and the second is a guide to complementary overseas travel insurance dedicated to OSSMA Plus members.

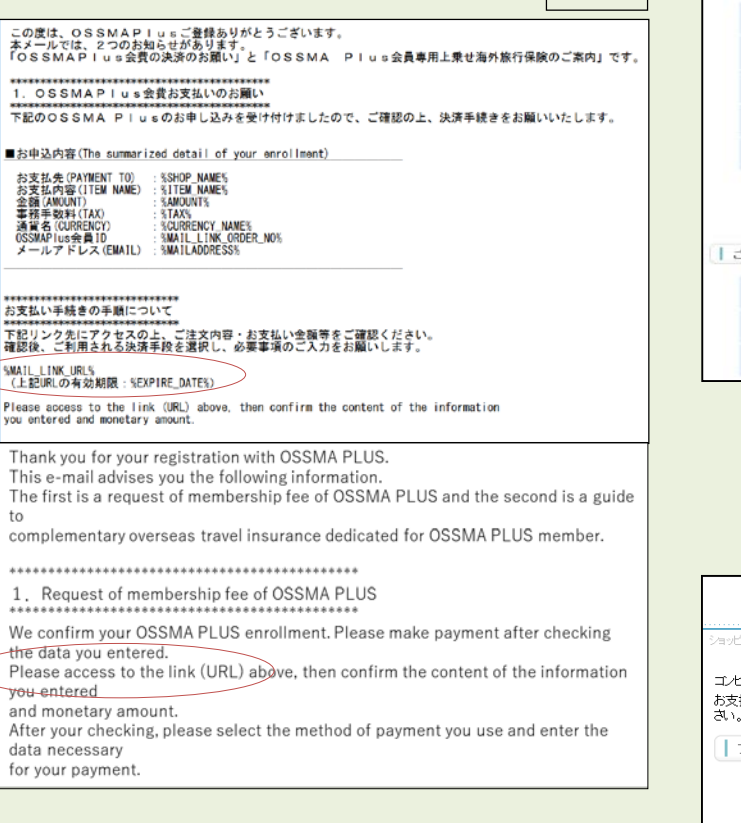

## 3. Completion of payment registration

- After this screen is shown, you will receive an email with the title is "Advice on your payment at convenience store" (Email 2).
  Please see it and <u>make payment by SEVEN DAYS after the</u> enrollment at local convenience store.
- If we can not confirm your payment, we will cancel your enrollment. In such a case, you may have to pay a cancellation fee to us.
- Any cancellations after enrolling in the OSSMA Plus service will incur a cancellation fee.
- Click the 『申込みを完了させる』 button in the bottom field of this screen.

### 2. Procedure of payment at convenience store

 Select convenience store and enter name, phone number and email address. Click the 『決済する』 button. If the 『決済エラー』 message is shown, contact with the OSSMA center.

| ショッピングリーイトに戻ち / Select payment<br>必要事項を記入 / Enter payment infor | nt method < お支化方法の対象化 / Enter payment information ><br>mation > おまれ(方法のご知知 / Complete |
|-----------------------------------------------------------------|---------------------------------------------------------------------------------------|
| コンビニエンスストア決済の<br>Please enter the data nec                      | )必要事項をご記入ください。/<br>assary for payment at convenience store.                           |
| ご利用するコンビニの選択<br>Select convenience store                        | / [ファミリーマート ヾ]                                                                        |
| 氏名 /<br>Name                                                    | 金用なご記入の行かい                                                                            |
| ブリガナ /<br>Name in Roman alphabet                                | 金角でご記入(あまい)                                                                           |
| 電話番号 /<br>Phone number                                          |                                                                                       |
| ご連絡先メールアドレス /<br>E-mail                                         |                                                                                       |
|                                                                 | (決済する / Payment                                                                       |
|                                                                 |                                                                                       |
| こ利用内容 / Purpose of                                              | the payment                                                                           |
| 会費 /<br>Service charge(JPV)                                     | *****                                                                                 |
| 事務手数料 /<br>Payment fee(JPV)                                     | ****                                                                                  |
| お支払合計/                                                          | ****                                                                                  |

| ショッピングサ               | Hイトに戻るく 必要事項を記入 / Enter payment information > お支払方法のご案内 / Complete                     |
|-----------------------|----------------------------------------------------------------------------------------|
| コンビニエ<br>お支払いの<br>さい。 | ンスストアお支払い申し込みが完了しました。下記の手順でお支払いださい。<br>の際、このページパ信題された番号が必要になります。メモを取るか、このページを印刷してお持ちくだ |
| ן דיב                 | リーマートでお支払いの場合                                                                          |
|                       | 第1番号(企業コード)<br>20020<br>第2番号(注文番号)<br>801670939690                                     |
| ショッピ                  | ングサイトに戻る                                                                               |
| പ്രം                  | ミージは再表示できません。                                                                          |
| お支払                   | いに必要な番号のメモをお取りになるか、このベージを印刷して下さい。                                                      |

### 4. Advice on your payment at convenience store

- the following guidance does not mean completion of your procedure to make payment.
- This email informs you two information in Japanese only.
- The first is the summarized details of your order and the second is your customer No. and confirmation No..

Please make payment at the convenience store you've selected as soon as possible.

※On making payment, you are required to enter "お客様番号/確認番号" (Your customer No. / Confirmation No.).

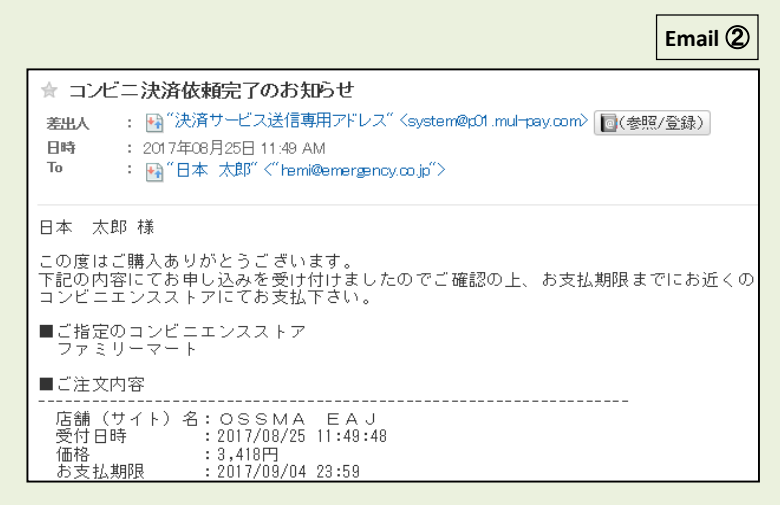

Please be sure to make payment by SEVEN DAYS after the enrollment at local convenience store.

### 5. Notice of completion of your procedure to make payment

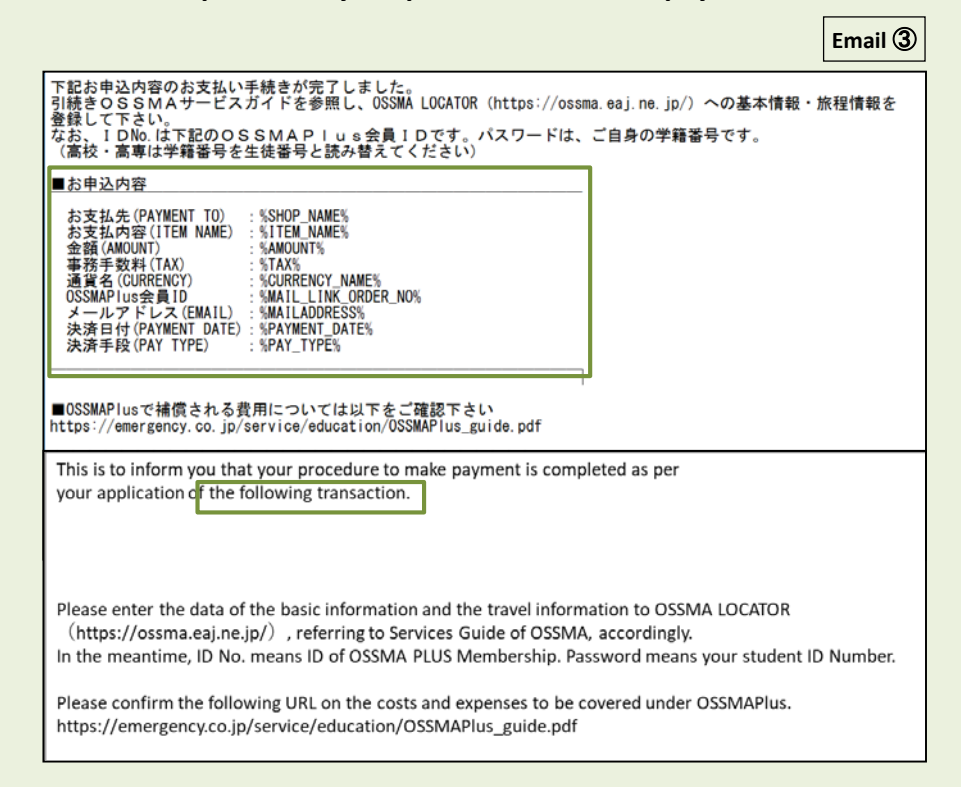

# 6. Enrollment in complementary overseas travel insurance dedicated to OSSMA Plus members. (This is optional.)

• the following guidance is in "Email ①" on Page 1.

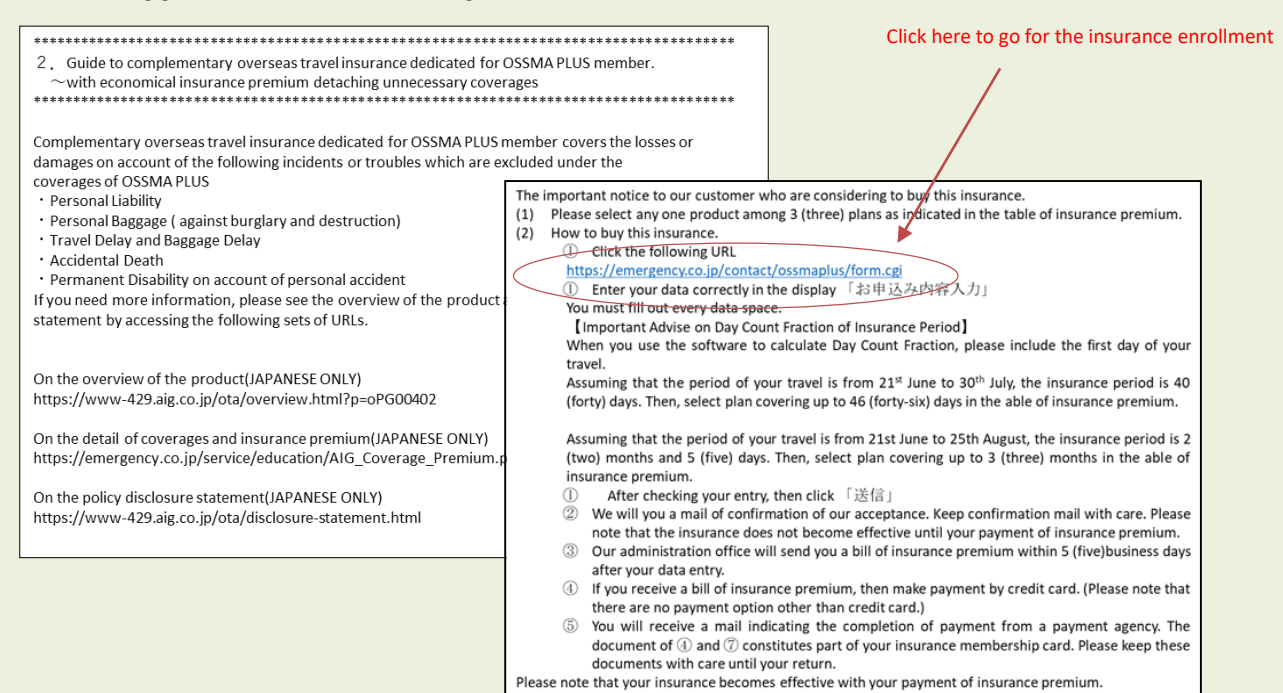

### 7. Enter your information to enroll in the complementary insurance on our web page

|                                                                                                    |                                                                                                    |                                                                                                    |                                                      |                                   | お申込み内容入力                             |                                                                                                  |                                                                                                    |
|----------------------------------------------------------------------------------------------------|----------------------------------------------------------------------------------------------------|----------------------------------------------------------------------------------------------------|------------------------------------------------------|-----------------------------------|--------------------------------------|--------------------------------------------------------------------------------------------------|----------------------------------------------------------------------------------------------------|
| OSSMA Plus会員<br>次のフォームより必要事項をご記<br>(注意】 原に、会員登録法済み<br>なお、加入申込書を兼ねますので<br>[利用規約]<br>・加入依頼者は、旅行出発日時点<br>・死に何線金の変換人は旅行者<br>(「戸籍職本などにより法定機長人<br>・本院隊の保険時職収方法去よび<br>・加入者証は電子加入者証で発行 | 専用 上乗<br>なの上、「入た<br>の学生様のみま<br>、入力いただい<br>で満18才以上の<br>でで満18才以上の<br>にで満18才以上の<br>にで満18才以上の<br>にで満18才以上の<br>にで満18才以上の<br>にできない<br>で環境金支払方法<br>にします。 | して海外旅行保<br>の内容を確認する」を押<br>中込みいただけます。<br>いた内容は承録会社に提<br>の方とさせていただきま<br>読年間を人とさせていた<br>いなります。<br>は<br>一時払いとなります。 | 険ご加入<br>してください。<br>出するデータに<br>す。<br>どきます。<br>込みいただけま | 希望者様へ<br>なります。<br><sup>せん。)</sup> | <br>告知申項                             | 2<br>2<br>2<br>3<br>2<br>3<br>3<br>3<br>3<br>3<br>3<br>3<br>3<br>3<br>3<br>3<br>3<br>3<br>3<br>3 | 下記1つても『はい』がある場合は、ご加入頂けません。<br>0.1249瞬間31日間風の場合のみの色知道単です。<br>用な、の方小咳気で医筋の必要・は発を受けていますか?または医師から<br>病意識。走明的な診療、治癒・投資などのいずれかをすすめられています<br>か。<br>これまでに継続して1か月以上入院したこと、または脳疾患、必疾患、ガ<br>ンを思ったことがありますか?<br>の「記にに起うて体験を対応、死亡な解除がり,000万円を超える他の契約が<br>ありますか?<br>男か近行な候、言語者書を除、実成者害保険、省害地谷全候・交通事故留<br>書が、そっのセルズ<br>************************************ |
| λħ                                                                                                    | >                                                                                                    | 確認                                                                                                    | >                                                    | 完了                                | 商品概要・重要事項説明書<br>確認                   | 必須                                                                                               | □内容を確認しました<br>※必ず前リンク内の商品概要と重要事項説明書(契約概要・注意物起情報・<br>個人情報の取扱い含む)をご確認ください。(印刷もしくはご自身の端末に<br>保存ください。)                                                                                                    |
| プラン                                                                                                    | Na OAJE                                                                                                    | ラン O Bブラン O Cブラ                                                                                                | <i>i</i> >                                           |                                   | FA1内の個人情報的                           | กมะเ                                                                                             | ポリシー                                                                                                    |
| 加入依赖日                                                                                                    | 88                                                                                                    |                                                                                                    |                                                      | ※半角英数字                            |                                      | (-) 30( (-)                                                                                      |                                                                                                    |
| 加入依赖者                                                                                                    | ※加入街<br>者名)を<br>例)山田                                                                                                    | 頼者と旅行者(被保険者);<br>ご記入ください。<br>太郎(加入低頼者)/山田花                                                                     | 5貫なる場合は、<br>子 (被保険者)                                 | 加入依頼著名と旅行著名(被保険                   | 当社ホームページの「お<br>ついては、以下のとおり<br>1.利用目的 | 申込み内容です。                                                                                         | (入力) フォームから個人情報を提供いただく場合の個人情報の取扱いに                                                                                                    |
| OSSMA Plus슬린ID                                                                                                    | 839                                                                                                    |                                                                                                    |                                                      | ※半角英数字                            | 当在は、当在のホームへのために利用し、その他               | ーシの「お<br>の目的のた                                                                                   | 単位の料白人力」フォームからご提供いただく個人情報を、以下の目の<br>めに利用することはありません。                                                                                                    |
| 学籍番号 生徒番号                                                                                                    | 5 <b>A</b>                                                                                                    |                                                                                                    |                                                      | ※半角英数字                            | 入力内容は、OSSMA Plu<br>害保険株式会社への提出       | 15会員向け<br>のため                                                                                    | "トラブル現定補償」ご加入のために。取扱代理店と引受保険会社AIG損                                                                                                    |
| <b>滚航先</b>                                                                                                    | 831                                                                                                    |                                                                                                    |                                                      | ※半角英数字                            | 2. 個人情報の取扱いにつ                        | 06Vτ                                                                                             |                                                                                                    |
| 保険始期<br>(ご自宅を出発する日)                                                                                                    | 舞舞                                                                                                    | ▼ 年 月 ▼                                                                                                    | 月日                                                   | × 8                               | □上記内容を了承します                          | 411.a                                                                                            | en el a per con acta a la collecte d'adelle 19 de la collection a collection a sector d'acta a la co                                                                                                    |
| 保険終期<br>(ご自宅に到着する日)                                                                                                    | 舞                                                                                                    | ▽ 年 月 ▽                                                                                                    | 月日                                                   | × E                               |                                      |                                                                                                  |                                                                                                    |
| 保険期間(初日を含む) 🥻                                                                                                    | ▶<br>第日<br>※3ヶ月0                                                                                                    | マ ケ月 日間 かりまた 「3」ヶ月「0」日間                                                                                        | 日間                                                   |                                   |                                      |                                                                                                  | 入力内容を確認する                                                                                                    |

### 8. This confirms your acceptance in our complementary overseas travel insurance dedicated to OSSMA Plus members.

Email (4)

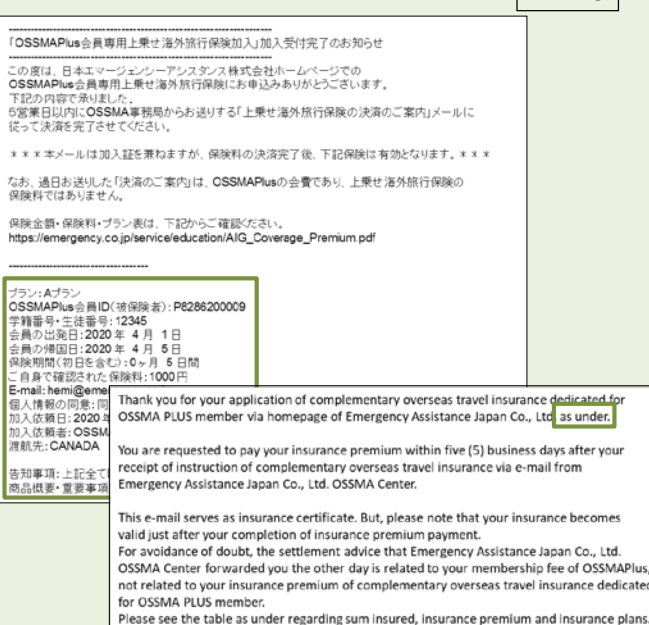

9. This is a request for payment of insurance premium for complementary overseas travel insurance dedicated to **OSSMA Plus members.** 

(Credit card is only available)

| Email | 5 |
|-------|---|

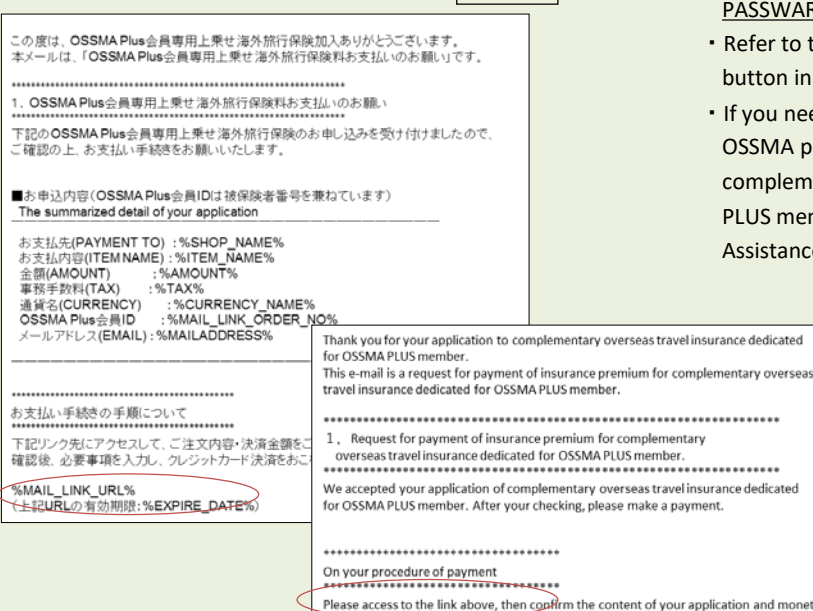

Please access to the link above, then confirm the content of your application and monetary amount to be paid

After your checking, make payment by credit card by entering the data necessary for payment.

### 10. This is to inform you that the procedure to make the insurance premium payment is completed.

| Email                                                                                                    | 6        |
|----------------------------------------------------------------------------------------------------|----------|
| 下記お申込内容のお支払い手続きが完了しました。<br>最後に、OSSMA LOCATOR (https://ossma.eaj.ne.jp/) にログインし、基本情報内<br>「海外旅行保険の情報」の<br>「保険会社名」欄にAIGまたはaigと入力してください。                                                                                                    | 30D      |
| ■お申込内容(OSSMA Plus会員IDは被保険者番号を兼ねています)<br>The summarized detail of your application                                                                                                    |          |
| お支払先(PAYMENT TO):%SHOP_NAME%<br>お支払内容(ITEM NAME):%ITEM_NAME%<br>金額(AMOUNT):%AMOUNT%<br>事務手数料(TAX):%TAX%<br>通貨名(CURRENCY):%CURRENCY_NAME%<br>OSSMA Plus会員ID:%MAIL_LINK_ORDER_NO%<br>メールアドレス(EMAIL):%MAILADDRESS%<br>決済日付(PAYMENT DATE):%PAYMENT_DATE%<br>決済手段(PAY TYPE):%PAY_TYPE% |          |
| This is to inform you that your procedure to make payment is completed as a your application of the following transaction.<br>Finally, enter "AIG" or "aig" in the data space 「保険会社名」 of 「海外旅行<br>険の情報」<br>in the basic information.                                              | oer<br>保 |

# 11. Enter your itinerary information [IMPORTANT]

- · You need to access the OSSMA Locator system to enter your additional personal information and itinerary information as vour final task.
- OSSMA Locator system: <u>https://ossma.eaj.ne.jp</u>

### USER ID: OSSMA Plus membership ID

### PASSWARD: Student ID number

- · Refer to the Service Guide Booklet by clicking on the Help button in the Website of OSSMA Locator.
- If you need an English certificate to indicate the content of OSSMA plus itself and the insurance coverage of the complementary overseas travel insurance dedicated for OSSMA PLUS member, please make a request to the following Emergency Assistance Japan Co., Ltd. OSSMA Center.

O Inquiry O Emergency Assistance Japan OSSMA Center TEL: 03-3811-8310 Email: students@emergency.co.jp Mon~Fri 9:00~18:00, Except for holidays